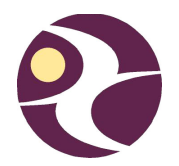

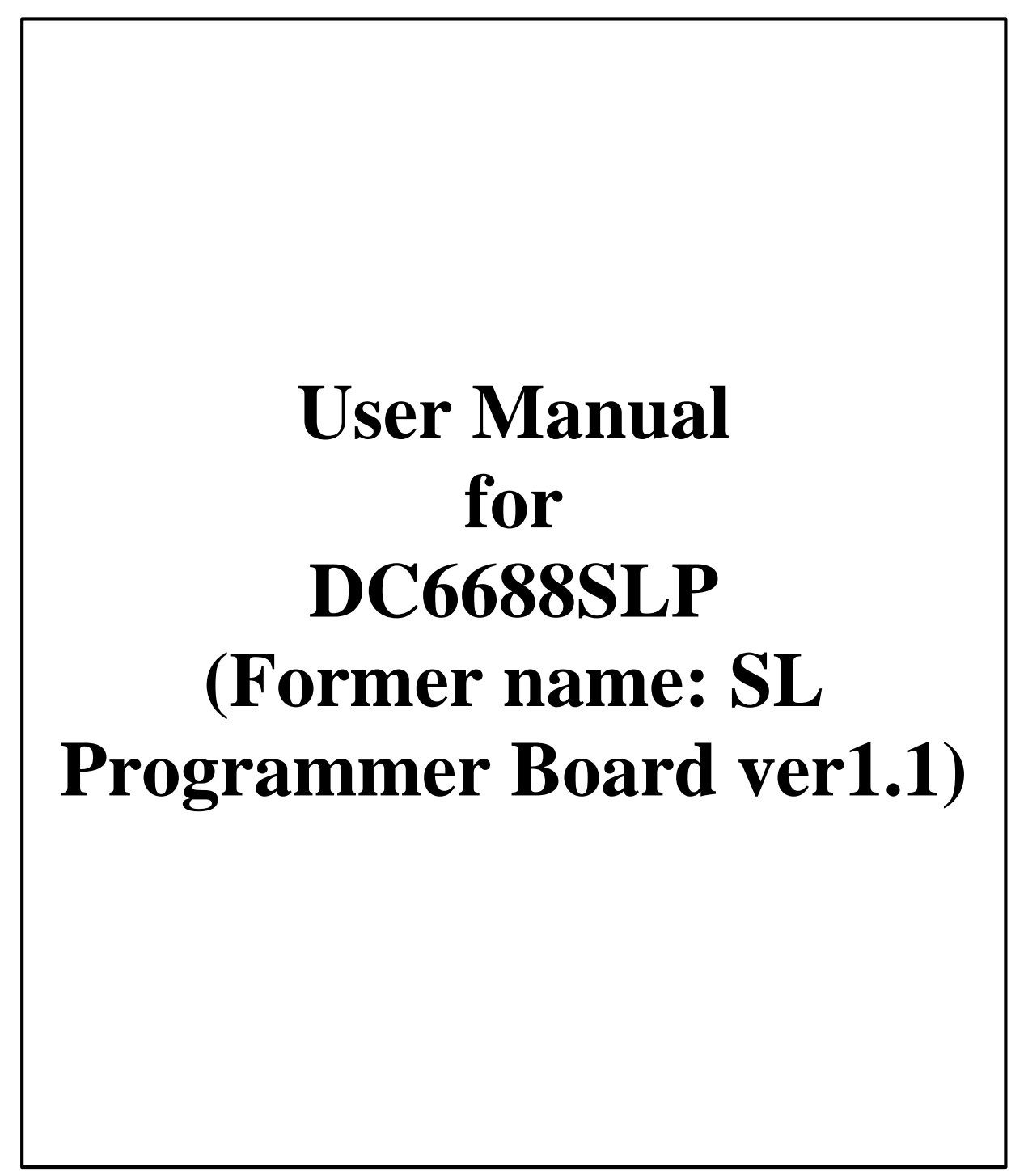

Document Revision 3.0

Aug, 2008

1

#### **Revision History**

| Date       | Document<br>Revision | Remark                                                                 | Edited By | Reviewed By |  |  |  |  |
|------------|----------------------|------------------------------------------------------------------------|-----------|-------------|--|--|--|--|
| Nov, 2004  | 1.0                  | Preliminary for SL Programmer Board ver1.0                             | -         | -           |  |  |  |  |
| Nov, 2004  | 1.1                  | Preliminary for SL Programmer Board ver1.1                             | -         | -           |  |  |  |  |
| Dec, 2004  | 1.2                  | Modify section 3.1, 4, 5.1, 5.2                                        | -         | -           |  |  |  |  |
| Feb, 2005  | 1.3                  | added description on DC6688F05S                                        | -         | -           |  |  |  |  |
| Feb, 2005  | 1.4                  | fix LED flashing for the board, use configurator file "fpga_v1_1.mcs"  | -         | -           |  |  |  |  |
| July, 2005 | 1.5                  | Change to use configurator file "fpga_v1_5.mcs"                        | -         | -           |  |  |  |  |
| Aug, 2005  | 1.6                  | Change to use configurator file "fpga_v1_10.mcs"                       | -         | -           |  |  |  |  |
| Jan, 2005  | 1.8                  | Change to use configurator file "fpga_v1_11.mcs"                       | -         | -           |  |  |  |  |
| July, 2006 | 1.9                  | Change to use configurator file "fpga_v2_0.mcs"                        | -         | -           |  |  |  |  |
| July, 2006 | 2.0                  | a) Revise section 2, 3.2, 5.1, 5.2                                     | _         | _           |  |  |  |  |
|            |                      | <ul> <li>b) Change to use configurator file "fpga_v2_2.mcs"</li> </ul> |           |             |  |  |  |  |
| Sept, 2006 | 2.1                  | Change to use configurator file "fpga_v2_4.mcs"                        | -         | -           |  |  |  |  |
| Jan, 2007  | 2.2                  | Change to use configurator file "fpga_v2_5.mcs"                        |           |             |  |  |  |  |
|            |                      | 2) Revise section 5.2                                                  |           |             |  |  |  |  |
| May, 2007  | 2.3                  | ) Change to use configurator file "fpga_v2_6.mcs"                      |           |             |  |  |  |  |
| July, 2007 | 2.4                  | 1) Change to use configuratot file "fpga_v2_7.mcs"                     | -         | -           |  |  |  |  |
| Oct. 2007  | 2.5                  | 2) Hardware moullieu                                                   |           |             |  |  |  |  |
| Oct, 2007  | 2.5                  | Change to use configurator file "toga_v2_0.mcs                         | -         | -           |  |  |  |  |
| Way, 2006  | 2.0                  | 1) Change to use configurator file "toga_v3_0.mcs                      | -         | -           |  |  |  |  |
| Jul, 2008  | 2.7                  | (1) Change to use configurator file fpga_v3_0.mcs or fpga_v3_1.mcs     | -         | -           |  |  |  |  |
| Jul, 2008  | 2.8                  | 1) Remove Appendix A                                                   |           |             |  |  |  |  |
|            |                      | 2) Added edited by 8 reviewed by et revision bistory table             | Ken Yeung | Danny Ho    |  |  |  |  |
|            |                      | A) Some typing error                                                   | _         |             |  |  |  |  |
| July 2008  | 2.0                  | Change the name of the board to "DC6688SI P"                           | Danny Ho  | Kan Vauna   |  |  |  |  |
| Aug 2008   | 2.9                  | lange the name of the board to DC6688SLP Danny Ho Ken Yeung            |           |             |  |  |  |  |
| Aug, 2008  | 3.0                  |                                                                        |           | Ken reung   |  |  |  |  |

The following table shows the revision history for this document.

Rev3.0

# Contents

| DOCUMENT REVISION 3.0 AUG, 2008                                                                                                    | .1                                                                                           |
|----------------------------------------------------------------------------------------------------|----------------------------------------------------------------------------------------------|
| 1 INTRODUCTION                                                                                                    | 4                                                                                            |
| 2 DOWNLOAD CODE FROM PC TO DC6688SLP                                                                                                    | 5                                                                                            |
| 2.1 HARDWARE SETUP                                                                                                    | 5<br>6                                                                                       |
| 3 PROGRAMMING DEVICES                                                                                                    | 7                                                                                            |
| 4 HARDWARE DESCRIPTION1                                                                                                    | 10                                                                                           |
| 4.1 FUNCTION KEYS.       1         4.1.1 DC6688FSA       1         4.1.2 DC6688FL32A       1         4.1.3 DC6688FL32A       1         4.1.3 DC6688FL32A       1         4.1.4 DC6688FL32A       1         4.1.5 DC6688FL32A       1         4.1.4 DC6688FLX       1         4.1.5 DC6688FSS       1         4.1.6 DC6688FSB       1         4.1.7 DC6688FLB       1         4.2 HARDWARE SETTINGS       1         4.3 WHERE DOES THE CODE STORE?       1         4.3 WHERE DOES THE CODE STORE?       1         4.4 MAXIMUM POWER TO DEVICE       1         4.5 7-SEGMENT LED DISPLAY       1         4.6 CONFIGURATOR TO XILINX XC2S100       1         4.7 CONNECTION TO DEVICE       1         4.8 PCB LAYOUT CONSIDERATION       1 | 10<br>10<br>11<br>12<br>12<br>12<br>12<br>12<br>12<br>12<br>14<br>15<br>15<br>15<br>15<br>15 |
| 5 PROGRAMMING TIME                                                                                                    | 17                                                                                           |
| 5.1 DC6688FSA/FSB       1         5.2 DC6688FL32A/DC6688FLB       1         5.3 DC6688F05S       1         5.4 DC6688FSX       1         5.5 DC6688FLX       1                                                                                                    | 17<br>17<br>17<br>17<br>17                                                                   |
| 6 CORRECTION ON PCB1                                                                                                    | 18                                                                                           |

# **1** Introduction

The Objective of this document is to provide the user a quick start to evaluate DC6688SLP. This board is applicable to the following:

- 1) DC6688F05S
- 2) DC6688FSA
- 3) DC6688FSB
- 4) DC6688FLB
- 5) DC6688FL32A
- 6) DC6688FLX
- 7) DC6688FSX

To program the DC6688 family, it involves 2 steps:

- a) Download code from PC to DC6688SLP refer to section 3 for detail
- b) Program DC6688 family in each device refer to section 4 for detail

Section 5 describes the hardware in detail.

Section 6 summarizes the difference between versions of configurator file in detail.

It should be noted that this document applies only to DC6688SLP with the configurator 'XC18V01PC' programmed with configurator file "fpga\_v3\_0.mcs" or "fpga\_v3\_1.mcs" or with the configurator 'XC18V01PC' marked with "v3.0", or "v3.1".

# 2 Download code from PC to DC6688SLP

To download the code to DC6688SLP, it involves the hardware and software setup. Setting up the hardware first, and then use software to control the download.

#### 2.1 Hardware setup

The procedure is listed below:

- a) Connect the board via a parallel port cable to PC as shown in diagram 3.1
- b) Attach a fixed power supply to the power-connector at 'J13'. An unregulated +7.5V up to +12V/800mA power source can be used to supply the power of the board. The correct polarity of the power plug is shown in diagram 3.2.
- c) Turn on the switch 'S1'. The LED 'D14' should turn on to indicate the board is ready. The on/off position is shown in diagram 3.3

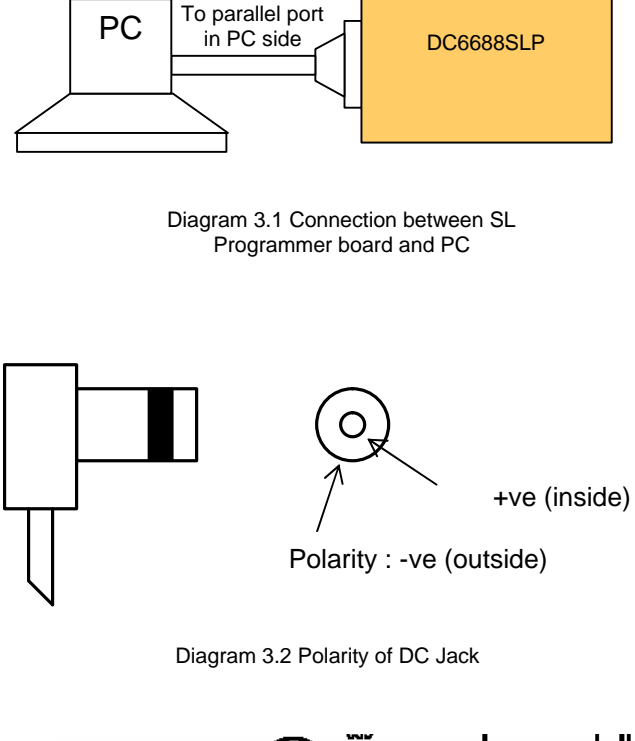

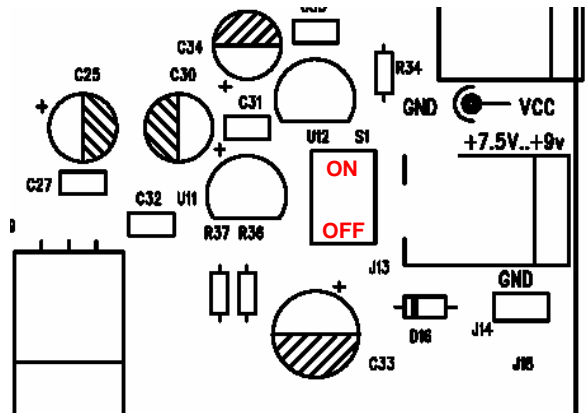

Diagram 3.3 On/Off position of power switch

## 2.2 Software setup

The software setup needs 'Dragonchip ISP Programmer' with version 4.1.0 or higher. Details on setup and how to use the software to download code refer to document "Dragonchip In-system programmer Manual". This software downloads the code to DC6688SLP.

After downloading the code, the checksum displayed on the 7-segment LEDs is not updated until turning off/on the power.

# **3 Programming devices**

The procedure is listed below:

1. Connect the board to each device as shown in diagram 4.1. Use connector 'J1' to 'J10' to connect to each device. The pin assignment on each connector is shown in diagram 4.2.

The SL Programmer board can support up to 10 devices. For example, if only 6 devices are needed to program, then the connectors 'J1' to 'J6' are used.

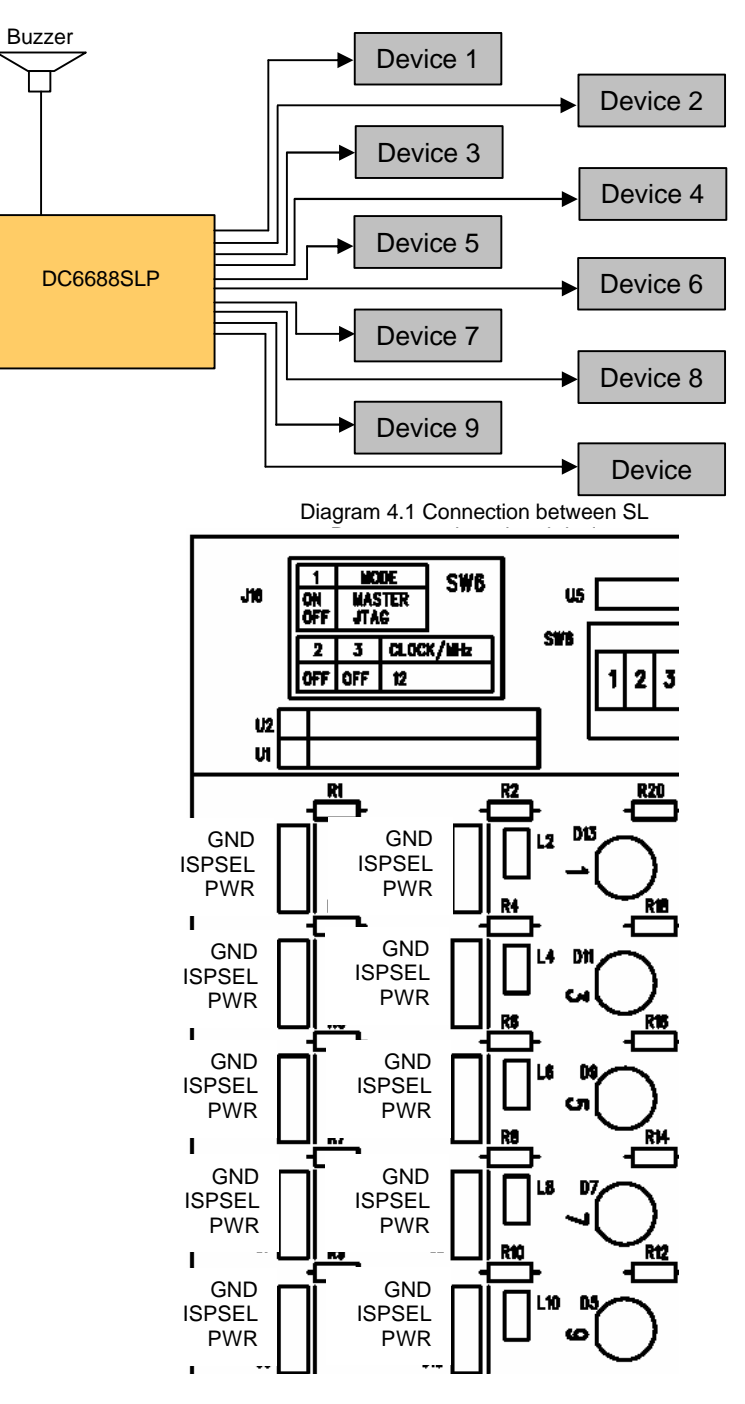

Diagram 4.2 Pin assignments for each connector 'J1' – 'J10'

2. Connect a 3VDC buzzer to 'J15' on the board. This buzzer produces beep sounds. It provides an alternative to user a notice that the 10 devices finish programming no matter success or failure. Below is a table to show how to use buzzer according to different number of devices to be program for each turn:

For example: there are 2 devices to be programmed for each turn. It can be found in the table that connector 'J1' – 'J2' will be used. A connection between the point 'BUZZAR\_TEST\_PAD' and LED3 should be made. Then each time finished programming, the buzzer beeps sound immediately.

| No. of     | connector    | Buzzer connection[1]                                                                                                    |  |  |
|------------|--------------|----------------------------------------------------------------------------------------------------|--|--|
| devices to | to device    |                                                                                                    |  |  |
| program    |              |                                                                                                    |  |  |
| 1          | 'J1'         | <ul> <li>a) open the connection on 'R58', and</li> <li>b) make a connection between the point 'BUZZAR_TEST_PAD' and<br/>LED2</li> </ul> |  |  |
| 2          | 'J1' - 'J2'  | <ul> <li>a) open the connection on 'R58', and</li> <li>b) make a connection between the point 'BUZZAR_TEST_PAD' and<br/>LED3</li> </ul> |  |  |
| 3          | 'J1' - 'J3'  | <ul> <li>a) open the connection on 'R58', and</li> <li>b) make a connection between the point 'BUZZAR_TEST_PAD' and<br/>LED4</li> </ul> |  |  |
| 4          | 'J1' - 'J4'  | <ul> <li>a) open the connection on 'R58', and</li> <li>b) make a connection between the point 'BUZZAR_TEST_PAD' and<br/>LED5</li> </ul> |  |  |
| 5          | 'J1' - 'J5'  | <ul> <li>a) open the connection on 'R58', and</li> <li>b) make a connection between the point 'BUZZAR_TEST_PAD' and<br/>LED6</li> </ul> |  |  |
| 6          | 'J1' - 'J6'  | <ul> <li>a) open the connection on 'R58', and</li> <li>b) make a connection between the point 'BUZZAR_TEST_PAD' and<br/>LED7</li> </ul> |  |  |
| 7          | 'J1' - 'J7'  | <ul> <li>a) open the connection on 'R58', and</li> <li>b) make a connection between the point 'BUZZAR_TEST_PAD' and<br/>LED8</li> </ul> |  |  |
| 8          | 'J1' - 'J8'  | <ul> <li>a) open the connection on 'R58', and</li> <li>b) make a connection between the point 'BUZZAR_TEST_PAD' and LED9</li> </ul>     |  |  |
| 9          | 'J1' - 'J9'  | <ul> <li>a) open the connection on 'R58', and</li> <li>b) make a connection between the point 'BUZZAR_TEST_PAD' and LED10</li> </ul>    |  |  |
| 10         | 'J1' - 'J10' | short the connection on 'R58'                                                                                                    |  |  |

#### Remarks:

[1] R58, 'BUZZAR\_TEST\_PAD', LED1 - LED10 are shown on schematics 'CASE'

- 4. Attach a fixed power supply to the power-connector at 'J13'. An unregulated +7.5V up to +12V/800mA power source can be used to supply the power of the board. The correct polarity of the power plug is shown in diagram 3.2.
- 5. Turn on the switch 'S1'. The LED 'D14' should turn on to indicate the board is ready. The 7-segment LED shows up the checksum.
- 6. After displayed the checksum, press 'Auto' button to do programming.
- 7. After hearing the buzzer beeping sounds, it indicates programming finished. All the devices can unplug without switching off power. <u>If the devices need to reprogram('Auto' button)</u>, verify('Verify' button) or read checksum('Checksum' button), the devices should unplug and plug again.
- 8. Repeat step 1 to 7 for the second turn programming. Step 2 step 5 can be skipped. When reaching step 6, press the 'Auto' button no matter the programmer still undergo last turn programming. For example, assuming that there is only 1 device to program for each turn. The programmer still goes to program the rest of 9 devices. When pressing 'Auto' button, the device being programming will continue until finish. The programmer then goes to restart from device 1.

## 4 Hardware description 4.1 Function keys 4.1.1 DC6688FSA

| Keys        | Description                                                                                                    |
|-------------|----------------------------------------------------------------------------------------------------|
| Auto        | This key performs<br>a) write code to device,<br>b) read back the code from device,<br>c) verify the code[2],<br>d) if 'Lock' switch is on, lock the device preventing from reading back<br>From step a to d, the LED corresponding to a device will flash.<br>If the result success, the LED turns on.<br>If the result fails, the LED turns off. |
| Verify      | This key performs<br>a) read back the code from device,<br>b) verify the code[2]<br>From step a to b, the LED corresponding to a device will flash.<br>If the result success, the LED turns on.<br>If the result fails, the LED turns off.                                                                                                    |
| CheckSum[1] | This key performs<br>a) read back the Model, Version, Checksum stored at 0x3A ~ 0x3F in data<br>flash memory on device 1(i.e. connector "J1")<br>b) display the Model, Version, Checksum on the four 7-segment LEDs<br>On step b, the four 7-segment LEDs will display the Model, Version and<br>Checksum in the order and then recycle again[3].  |
| Reset       | This key, when pressed, will reset the board to initial state without turn off/on<br>the power. When ready, the LED 'D14' turns on.<br>It is recommended to use power switch 'S2' to do reset. This is also equivalent<br>to the function of 'Reset' button.                                                                                       |

Remarks:

[1] Only device 1 will be read for checksum.

[2] Verify the code by comparing byte by byte. If at least one byte fails, the LED will be off.

[3] The Model/Version/Checksum display is shown below:

When the 1<sup>st</sup> dot is on, 'Model' is displaying. When the 2<sup>nd</sup> dot is on, 'Version' is displaying. When the 3<sup>rd</sup> dot is on, 'Checksum' is displaying.

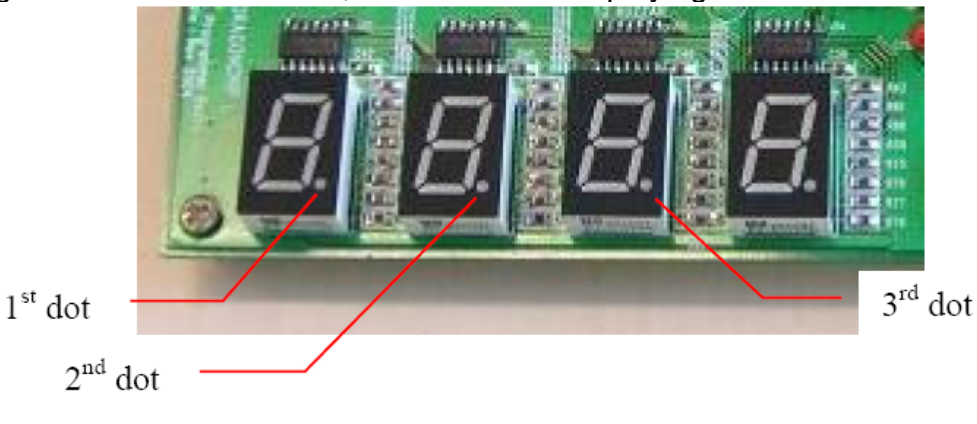

| Keys        | Description                                                                                                    |
|-------------|----------------------------------------------------------------------------------------------------|
| Auto        | This key performs<br>a) write code to device,<br>b) read back the code from device,<br>c) verify the code[2],<br>d) if 'Lock' switch is on, lock the device preventing from reading back<br>From step a to d, the LED corresponding to a device will flash.<br>If the result success, the LED turns on.<br>If the result fails, the LED turns off. |
| Verify      | This key performs<br>a) read back the code from device,<br>b) verify the code[2]<br>From step a to b, the LED corresponding to a device will flash.<br>If the result success, the LED turns on.<br>If the result fails, the LED turns off.                                                                                                    |
| CheckSum[1] | This key performs<br>a) read back the Model, Version, Checksum in flash memory on device 1 (i.e.<br>connector "J1")<br>b) display the Model, Version, Checksum on the four 7-segment LEDs<br>On step b, the four 7-segment LEDs will display the Model, Version and<br>Checksum in the order and then recycle again[3].                            |
| Reset       | This key, when pressed, will reset the board to initial state without turn off/on the power. When ready, the LED 'D14' turns on. It is recommended to use power switch 'S2' to do reset. This is also equivalent to the function of 'Reset' button.                                                                                                |

#### Remarks:

[1] Only device 1 will be read for checksum.

[2] Verify the code by comparing byte by byte. If at least one byte fails, the LED will be off.

[3] The Model/Version/Checksum display is shown below: When the 1<sup>st</sup> dot is on, 'Model' is displaying. When the 2<sup>nd</sup> dot is on, 'Version' is displaying. When the 3<sup>rd</sup> dot is on, 'Checksum' is displaying.

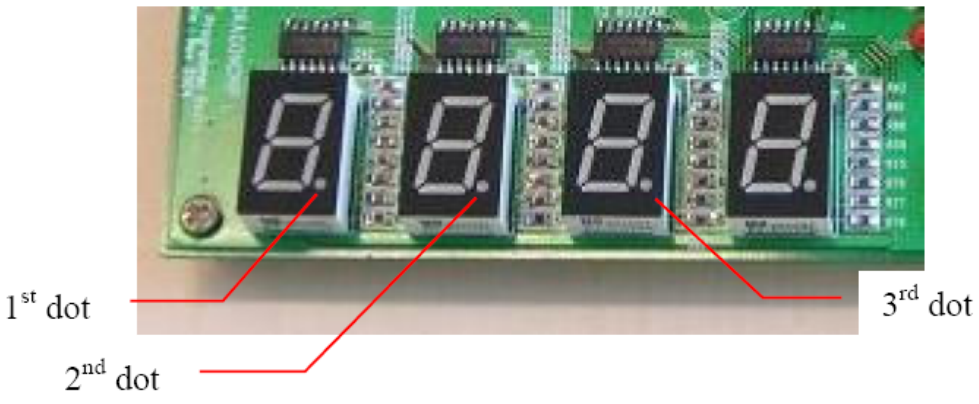

#### 4.1.3 DC6688F05S

| Keys        | Description                         |
|-------------|-------------------------------------|
| Auto        | Refers to section 4.1.2 for details |
| Verify      | Refers to section 4.1.2 for details |
| CheckSum[1] | Refers to section 4.1.2 for details |
| Reset       | Refers to section 4.1.2 for details |

Remarks:

[1] Only device 1 will be read for checksum.

#### 4.1.4 DC6688FLX

| Keys        | Description                         |
|-------------|-------------------------------------|
| Auto        | Refers to section 4.1.2 for details |
| Verify      | Refers to section 4.1.2 for details |
| CheckSum[1] | Refers to section 4.1.2 for details |
| Reset       | Refers to section 4.1.2 for details |

Remarks:

[1] Only device 1 will be read for checksum.

#### 4.1.5 DC6688FSX

| Keys        | Description                         |  |  |  |
|-------------|-------------------------------------|--|--|--|
| Auto        | Refers to section 4.1.2 for details |  |  |  |
| Verify      | Refers to section 4.1.2 for details |  |  |  |
| CheckSum[1] | Refers to section 4.1.2 for details |  |  |  |
| Reset       | Refers to section 4.1.2 for details |  |  |  |

Remarks:

[1] Only device 1 will be read for checksum.

#### 4.1.6 DC6688FSB

| Keys        | Description                         |
|-------------|-------------------------------------|
| Auto        | Refers to section 4.1.1 for details |
| Verify      | Refers to section 4.1.1 for details |
| CheckSum[1] | Refers to section 4.1.1 for details |
| Reset       | Refers to section 4.1.1 for details |

Remarks:

[1] Only device 1 will be read for checksum.

#### 4.1.7DC6688FLB

| Keys        | Description                          |
|-------------|--------------------------------------|
| Auto        | Refers to section 4.1.2 for details  |
| Verify      | Refers to section 4.1.2 for details  |
| CheckSum[1] | Refers to section 4.1.2. for details |
| Reset       | Refers to section 4.1.2 for details  |

#### Remarks:

[1] Only device 1 will be read for checksum.

## 4.2 Hardware settings

DIP switch 'SW6' have the following setting: The following settings apply to only configurator XC18V01 with "fpga\_v3\_0.mcs" or "fpga\_v3\_1.mcs", or marked with v3.0, or v3.1.

| Position     | Device                                                                                                    |                |     |           |      |                                       |                           |  |
|--------------|----------------------------------------------------------------------------------------------------|----------------|-----|-----------|------|---------------------------------------|---------------------------|--|
| 1            | Mode of XC2S100                                                                                                    |                |     |           |      |                                       |                           |  |
|              | On: Master (default)                                                                                                    |                |     |           |      |                                       |                           |  |
|              | Off: JTAG                                                                                                    |                |     |           |      |                                       |                           |  |
|              | User should not modify this setting                                                                                     |                |     |           |      |                                       |                           |  |
| 2, 3         | Frequency selection:                                                                                                    |                |     |           |      |                                       |                           |  |
|              | SW2                                                                                                    |                | SW3 |           |      |                                       |                           |  |
|              | ON                                                                                                    |                | ON  |           |      | Fosc/12 = 4MHz                        |                           |  |
|              | ON                                                                                                    |                | OFF |           |      | Fosc/8 = 6MHz                         |                           |  |
|              | OFF                                                                                                    |                | ON  |           | F    | osc/1                                 |                           |  |
|              | OFF                                                                                                    |                | OFF |           | F    | osc/4 = 12MHz (default)               |                           |  |
| 4, 5, 6, 7   | Program                                                                                                    | n dev          | ice | selection |      |                                       |                           |  |
|              | SW4                                                                                                    | SW             | 5   | SW6       | SW   | 7                                     |                           |  |
|              | ON                                                                                                    | ON             |     | ON        | ON   |                                       | DC6688F05S/SP/SN          |  |
|              | ON                                                                                                    | ON             |     | ON        | OFF  | -                                     | DC6688F2SB/SBT            |  |
|              |                                                                                                    |                |     |           |      |                                       | DC6688F4SB/SBT/SA         |  |
|              | ON                                                                                                    | ON             |     | OFF       | ON   |                                       | DC6688F8SB/SBT/SA         |  |
|              | ON                                                                                                    | ON             |     | OFF       | OFF  | -                                     | DC6688F14SB/SBT           |  |
|              |                                                                                                    |                |     |           |      |                                       | DC6688F16SB/SBT/SA        |  |
|              | ON                                                                                                    | OFF            | -   | ON        | ON   |                                       | DC6688F24SB/SBT/SA        |  |
|              |                                                                                                    |                |     |           |      |                                       | (default)                 |  |
|              | ON                                                                                                    | OFF            |     | ON        | OFF  |                                       | DC6688F30SB/SBT/SBE/SA    |  |
|              | ON                                                                                                    | OFF            |     | OFF       | ON   |                                       | DC6688FE4                 |  |
|              | ON                                                                                                    | OFF            |     | OFF       | OFF  |                                       | DC6688FE8                 |  |
|              | OFF                                                                                                    | ON             |     | ON        | ON   |                                       | DC6688FE16                |  |
|              | OFF                                                                                                    | ON             |     | ON        | OFF  |                                       | DC6688FE24                |  |
|              | OFF                                                                                                    | ON             |     | OFF       | ON   |                                       | DC6688FL32A               |  |
|              |                                                                                                    |                |     |           |      | -                                     |                           |  |
|              |                                                                                                    |                |     | OFF       |      | -                                     |                           |  |
|              |                                                                                                    |                |     |           |      | -                                     |                           |  |
|              |                                                                                                    |                |     |           |      |                                       |                           |  |
|              |                                                                                                    |                |     |           |      | _                                     |                           |  |
| 0            | UFF UFF UFF UFF reserved                                                                                                |                |     |           |      |                                       |                           |  |
| 8 LOCK       |                                                                                                    |                |     |           |      |                                       |                           |  |
|              |                                                                                                    | Y UEU<br>REL R | and |           | F05S | wł                                    | on pressing 'Δuto' button |  |
|              | Oc6688FLB and DC6688F05S when pressing 'Auto' button<br>On: lock(program flash memory) enable (default)<br>Off: no lock |                |     |           |      |                                       | enable (default)          |  |
|              |                                                                                                    |                |     |           |      |                                       |                           |  |
|              |                                                                                                    |                |     |           |      |                                       |                           |  |
|              | This key decides to lock DC6688F62SX/SXE/SXR when pressing 'Auto'                                                       |                |     |           |      |                                       |                           |  |
|              | button                                                                                                    |                |     |           |      |                                       |                           |  |
|              | On: lock(program flash memory only) enable (default)                                                                    |                |     |           |      | nly) enable (default)                 |                           |  |
| Off: no lock |                                                                                                    |                |     |           |      |                                       |                           |  |
|              |                                                                                                    |                |     |           |      |                                       |                           |  |
|              | I his key decides to lock DC6688FL64X/XE when pressing 'Auto' button                                                    |                |     |           |      |                                       |                           |  |
|              | On: lock(program flash memory and data flash memory) enable (default)                                                   |                |     |           |      | nu uata hash memory) enable (default) |                           |  |
|              |                                                                                                    | IUCK           |     |           |      |                                       |                           |  |
|              |                                                                                                    |                |     |           |      |                                       |                           |  |

### 4.3 Where does the code store?

When PC downloads the code to the DC6688SLP, the code is stored to the flash memory 'U3' (AT29LV512).

## 4.4 Maximum Power to device

The SL Programmer Board ver1.0 can support up to 10 devices. The maximum current to supply by regulator 'U10' to the 10 devices simultaneously is 800mA.

## 4.5 7-segment LED Display

The SL Programmer Board can provide display of checksum to identify the source code.

When power on, the display will show up the checksum for the code stored at the flash memory 'U3' (AT29LV512/AT29LV010A). The checksum is consistent with the one shown in the software ISP Programmer V3.5.5 or higher.

### 4.6 Configurator to Xilinx XC2S100

There are two areas, 'U6' and 'U8', to put configurator on the board as shown in red below. The xilinx XC2S100 only need one configurator. It is recommended to choose 'U6' as this is PLCC package type.

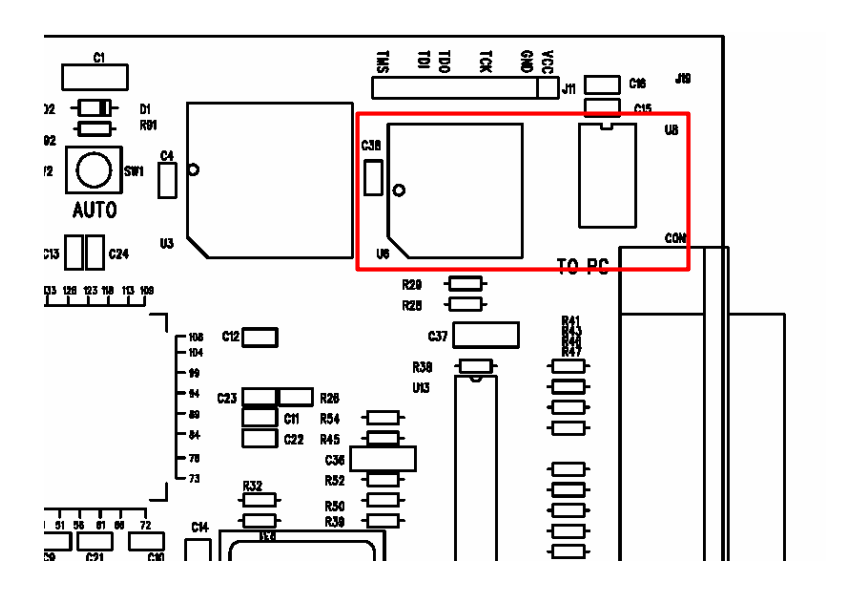

### 4.7 Connection to device

AWG#26 wire is recommended for power line. The wire, which the thickness is too thin, is not appropriate.

AWG#28 wire is recommended for ISPSEL line.

## 4.8 PCB layout consideration

The Xilinx XC2S100 need clock to run. The clock is provided by can oscillator 'U7'. This clock signal line from 'U7' to pin 88 of Xilinx XC2S100 should be surrounded by ground line as shown on the board.

To reduce noise on the board, both sides of the 2-layer PCB should be poured with ground copper wherever space is available as shown on the board.

# **5 Programming Time**

## 5.1 DC6688FSA/FSB

The maximum programming time for each device operating at 12MHz is shown in the table below:

| Program Size/kbytes | Programming time/s |
|---------------------|--------------------|
| 2                   | 0.850              |
| 4                   | 0.850              |
| 8                   | 1.340              |
| 14                  | 2.330              |
| 16                  | 2.330              |
| 24                  | 3.320              |
| 30                  | 4.070              |

## 5.2 DC6688FL32A/DC6688FLB

The maximum programming time for each device operating at 12MHz is 4.400s

## 5.3 DC6688F05S

The maximum programming time for each device operating at 4MHz is 3.840s

## 5.4 DC6688FSX

The maximum programming time for each device operating at 12MHz is shown in the table below:

| Devices             | Programming time/s |
|---------------------|--------------------|
| DC6688F62SX/SXE/SXR | 8.000              |

## 5.5 DC6688FLX

The maximum programming time for each device operating at 12MHz is shown in the table below:

| Devices        | Programming time/s |
|----------------|--------------------|
| DC6688FL64X/XE | 8.240              |

# **6 Correction on PCB**

The label "R23" and "R56" on silkscreen as shown in red below should interchange.

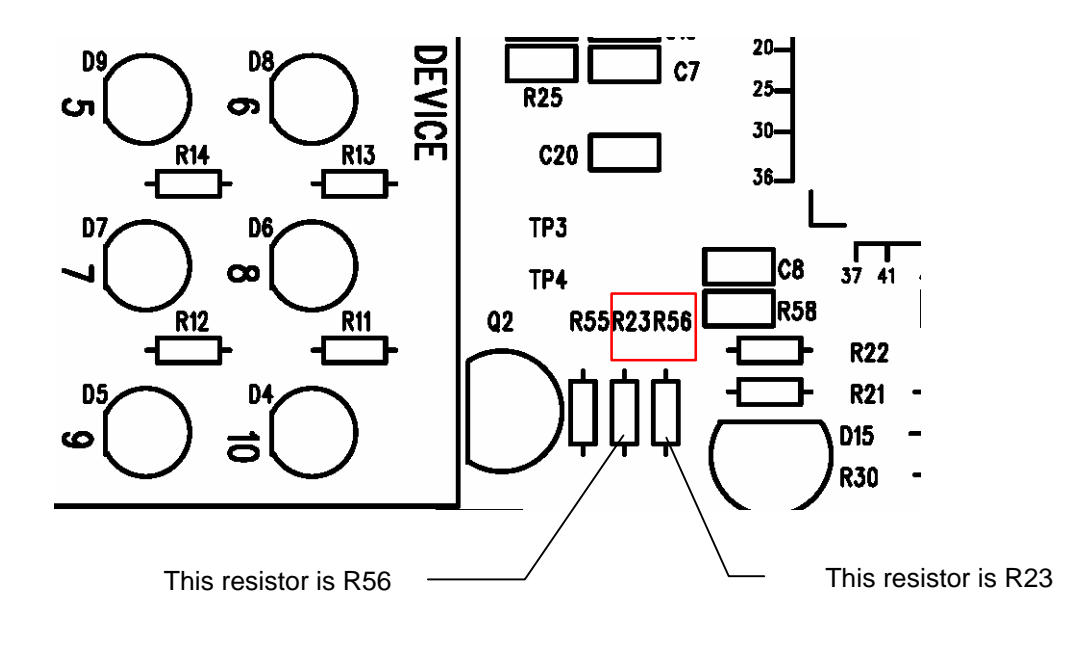

Rev3.0

#### **Copyright Notice**

This specification is copyrighted by Dragonchip Ltd. No part of this specification may be reproduced in any form or means, without the expressed written consent Dragonchip Ltd.

#### Disclaimer

Dragonchip Ltd. assumes no responsibility for any errors contained herein.

Copyright by Dragonchip Ltd. All Rights Reserved. Dragonchip Ltd. TEL: (852) 2776-0111 FAX: (852) 2776-0996 http://www.dragonchip.com